### Viewing / Printing Training Administration Orders (TDY)

**Introduction** This guide provides the procedures for viewing and printing Training Administration Orders (TDY) in Direct Access (DA).

Members may view/print their own orders via Self-Service by clicking My Airport Terminal Orders under Tasks in the Employee pagelet.

Commands may also view/print a member's TDY orders via the Airport Terminal.

**Procedures** See below.

| Step | Action                                                                                        |  |  |  |  |
|------|-----------------------------------------------------------------------------------------------|--|--|--|--|
| 1    | Click the Training Admin – Enrollment Tile.                                                   |  |  |  |  |
|      | Training Admin - Enrollment                                                                   |  |  |  |  |
|      |                                                                                               |  |  |  |  |
| 1.5  | Select the FSMS Training Admin Orders option.                                                 |  |  |  |  |
|      | 🔚 Training Admin Orders (View)                                                                |  |  |  |  |
|      | Add POI External Trainee                                                                      |  |  |  |  |
|      | T Modify POI Trainee Data                                                                     |  |  |  |  |
|      | Submit an ETR                                                                                 |  |  |  |  |
|      | E Student Training Summary                                                                    |  |  |  |  |
|      | FSMS Training Admin Orders                                                                    |  |  |  |  |
|      |                                                                                               |  |  |  |  |
| 2    | Enter the member's Empl ID and click Search.                                                  |  |  |  |  |
|      | FSMS Training Orders                                                                          |  |  |  |  |
|      | Enter any information you have and click Search. Leave fields blank for a list of all values. |  |  |  |  |
|      | Find an Existing Value                                                                        |  |  |  |  |
|      | Search Criteria                                                                               |  |  |  |  |
|      |                                                                                               |  |  |  |  |
|      | Empl ID begins with V 234567<br>Empl Record = V Q                                             |  |  |  |  |
|      | Begin Date = V Bi                                                                             |  |  |  |  |
|      | End Date = V []]<br>National ID begins with V                                                 |  |  |  |  |
|      | Name begins with                                                                              |  |  |  |  |
|      | First Name begins with V                                                                      |  |  |  |  |
|      |                                                                                               |  |  |  |  |
|      | Course Code begins with V                                                                     |  |  |  |  |
|      | Case Sensitive                                                                                |  |  |  |  |
|      | Search Clear Basic Search 🖾 Save Search Criteria                                              |  |  |  |  |
|      |                                                                                               |  |  |  |  |

*Continued on next page* 

## Viewing / Printing Training Administration Orders (TDY), Continued

Procedures,

continued

| ep |                                                                                                    |                                                                                                    |                                                                                                    |                                                                                                    |                                                          | Actio                                                                                                    | n                                                                                                    |                                                           |                                      |                                                                    |                                        |           |
|----|----------------------------------------------------------------------------------------------------|----------------------------------------------------------------------------------------------------|----------------------------------------------------------------------------------------------------|----------------------------------------------------------------------------------------------------|----------------------------------------------------------|----------------------------------------------------------------------------------------------------|----------------------------------------------------------------------------------------------------|-----------------------------------------------------------|--------------------------------------|--------------------------------------------------------------------|----------------------------------------|-----------|
| •  | If the m                                                                                                    | lember                                                                                                    | has o                                                                                                    | nly a sir                                                                                                    | ngle TE                                                  | DY Orde                                                                                                    | er, it will a                                                                                                    | utom                                                      | atical                               | ly ope                                                             | en.                                    |           |
|    |                                                                                                    |                                                                                                    |                                                                                                    | -                                                                                                    | -                                                        |                                                                                                    |                                                                                                    |                                                           |                                      | •                                                                  |                                        |           |
|    | If the m                                                                                                    | lember                                                                                                    | has n                                                                                                    | nultiple '                                                                                                    | TDY C                                                    | Orders, a                                                                                                    | list of all                                                                                                    | TDY                                                       | Orde                                 | rs for                                                             | the                                    |           |
|    | member                                                                                                    | r will d                                                                                                    | lisplay                                                                                                    | y. Selec                                                                                                    | t the ap                                                 | propria                                                                                                    | te Order S                                                                                                    | Statu                                                     | IS.                                  |                                                                    |                                        |           |
|    | Search                                                                                                    | Clear Basic S                                                                                                    | Search 🞑                                                                                                    | Save Search Criteri                                                                                                    | a                                                        |                                                                                                    |                                                                                                    |                                                           |                                      |                                                                    |                                        |           |
|    | Search Result                                                                                                    | S                                                                                                    |                                                                                                    |                                                                                                    |                                                          |                                                                                                    |                                                                                                    |                                                           |                                      |                                                                    | First (4)                              | 1 of 1    |
|    | Trans ID Empl ID                                                                                                    | Empl Record Na                                                                                                    | me Firs                                                                                                    | t Name Salary Grade                                                                                                    | Employee Classif                                         | fication Order Status                                                                                        | Begin Date End Date                                                                                                    | Course Cod                                                | e Course Title                       | Actual De                                                          | epart Date Depa                        | irtment A |
|    | 2711212123450                                                                                                    |                                                                                                    | iver ram rav                                                                                                    | ER EJ                                                                                                    | AD                                                       | Ready                                                                                                    | 06/22/2021 10/15/2021                                                                                                    | 210100                                                    | STOREREE                             | FER (Dialik)                                                       | (Diai                                  | IK) (     |
|    | The Tra                                                                                                    | ining /                                                                                                    | Admi                                                                                                    | n Order                                                                                                    | tab wil                                                  | l display                                                                                                    | . To <b>Pri</b> r                                                                                                    | nt. se                                                    | lect P                               | rint O                                                             | rder f                                 | rom       |
|    | the <b>Ord</b>                                                                                                    | ler Act                                                                                                    | tion d                                                                                                    | ron-dow                                                                                                    | zn                                                       | i dispidy                                                                                                    | , 1011 <b>1</b>                                                                                                    | n, 50                                                     |                                      |                                                                    |                                        | UII       |
|    |                                                                                                    |                                                                                                    | ion d                                                                                                    | lop dow                                                                                                    |                                                          |                                                                                                    |                                                                                                    |                                                           |                                      |                                                                    |                                        |           |
|    |                                                                                                    | w tha tr                                                                                                    | · aval                                                                                                    | dotaile (                                                                                                    | lonart/1                                                 | ronort ro                                                                                                    | we) of the                                                                                                    | n Ord                                                     | or co                                | oll de                                                             | wn th                                  |           |
|    |                                                                                                    | Trovol                                                                                                    | Orda                                                                                                    | ucialis (c                                                                                                    | alaat W                                                  |                                                                                                    | <i>ws</i> ) of the                                                                                                    | - Olu                                                     | ci, sci                              | on ac                                                              | JWII U                                 |           |
|    | Training Adu                                                                                                    | I raver                                                                                                    | Order Not                                                                                                    | es Order Fur                                                                                                    |                                                          | r Audit                                                                                                    | •                                                                                                    |                                                           |                                      |                                                                    |                                        |           |
|    | River Tam                                                                                                    |                                                                                                    |                                                                                                    | 2 and a                                                                                                    | Em                                                       | pl ID: 1234567                                                                                               | Empl Rec                                                                                                    | ord:                                                      | 0                                    |                                                                    |                                        |           |
|    | Trans ID:                                                                                                    | 271                                                                                                    | 1212                                                                                                    |                                                                                                    | 211                                                      | Order Action                                                                                                 | n:                                                                                                    |                                                           | ~                                    | Go                                                                 |                                        |           |
|    | Begin Date:                                                                                                    | : 08/2                                                                                                    | 2/2021                                                                                                    |                                                                                                    |                                                          | Order Type:                                                                                                  |                                                                                                    |                                                           |                                      |                                                                    |                                        |           |
|    | Order End I                                                                                                    | Date: 10/1                                                                                                    | 5/2021                                                                                                    |                                                                                                    |                                                          | Order Status                                                                                                 | s: Print Order                                                                                                    |                                                           |                                      |                                                                    |                                        |           |
|    | Order End I                                                                                                    | Jule. 10/1                                                                                                    | 012021                                                                                                    |                                                                                                    |                                                          |                                                                                                    |                                                                                                    |                                                           |                                      |                                                                    |                                        |           |
|    | TAS Order                                                                                                    | Basic Inform                                                                                                    | mation                                                                                                    |                                                                                                    |                                                          |                                                                                                    |                                                                                                    |                                                           |                                      |                                                                    |                                        |           |
|    | TAS Order                                                                                                    | Basic Infor                                                                                                    | mation<br>210160                                                                                                    | STOREKEE                                                                                                    | PER                                                      |                                                                                                    |                                                                                                    |                                                           |                                      |                                                                    |                                        |           |
|    | TAS Order<br>Course:                                                                                                    | Basic Infor                                                                                                    | mation<br>210160                                                                                                    | STOREKEE                                                                                                    | PER                                                      |                                                                                                    |                                                                                                    |                                                           |                                      |                                                                    |                                        |           |
|    | TAS Order<br>Course:<br>Course Se                                                                                                    | Basic Infor                                                                                                    | mation<br>210160<br>2108                                                                                                    | STOREKEE                                                                                                    | PER                                                      |                                                                                                    |                                                                                                    |                                                           |                                      |                                                                    |                                        |           |
|    | Course Se<br>Course Se                                                                                                    | Basic Infor                                                                                                    | mation<br>210160<br>2108<br>08/23/2021                                                                                                    | STOREKEE                                                                                                    | PER<br>Course                                            | End Date: 10/                                                                                                | 15/2021                                                                                                    |                                                           |                                      |                                                                    |                                        |           |
|    | TAS Order<br>Course:<br>Course St<br>Course St<br>Training F                                                                                                    | Basic Infor                                                                                                    | mation<br>210160<br>2108<br>08/23/2021<br>PETA                                                                                                    | STOREKEE                                                                                                    | PER<br>Course                                            | End Date: 10/                                                                                                | 15/2021                                                                                                    |                                                           |                                      |                                                                    |                                        |           |
|    | TAS Order<br>Course:<br>Course Se<br>Course Se<br>Training F                                                                                                    | ession Nbr:                                                                                                    | mation<br>210160<br>2108<br>08/23/2021<br>PETA                                                                                                    | STOREKEE                                                                                                    | PER<br>Course                                            | End Date: 10/                                                                                                | 15/2021                                                                                                    |                                                           |                                      |                                                                    |                                        |           |
|    | TAS Order<br>Course:<br>Course St<br>Course St<br>Training F                                                                                                    | Basic Infor                                                                                                    | mation<br>210160<br>2108<br>08/23/2021<br>PETA                                                                                                    | STOREKEE!<br>CG TRACE                                                                                                    | PER<br>Course                                            | End Date: 10/                                                                                                | 15/2021                                                                                                    |                                                           | Route for Ap                         | proval                                                             |                                        |           |
|    | TAS Order<br>Course:<br>Course Se<br>Course Se<br>Training F<br>Govt C                                                                                                    | Basic Infor                                                                                                    | mation<br>210160<br>2108<br>08/23/2021<br>PETA<br>older                                                                                                    | STOREKEE                                                                                                    | PER<br>Course  <br>EN PETALUM/                           | End Date: 10/                                                                                                | 15/2021<br>Personalize   Find                                                                                                    | 1 2 1                                                     | Route for Ap                         | proval                                                             | f 2 🕟 Last                             |           |
|    | TAS Order<br>Course:<br>Course St<br>Course St<br>Training F<br>Govt C<br>Itinerary<br>Sequence                                                                                                    | Basic Infor                                                                                                    | mation<br>210160<br>2108<br>08/23/2021<br>PETA<br>older                                                                                                    | STOREKEE                                                                                                    | PER<br>Course I<br>IN PETALUMA                           | End Date: 10/                                                                                                | Personalize   Find<br>Deptid Description                                                                                                    | 1   7   E                                                 | Route for Ap                         | proval<br>(1-2 of<br>Location De                                   | f 2 ) Last                             |           |
|    | TAS Order<br>Course:<br>Course St<br>Course St<br>Training F<br>Govt C<br>Itinerary<br>Sequence<br>Number                                                                                                    | Basic Infor                                                                                                    | ation<br>210160<br>2108<br>08/23/2021<br>PETA<br>older<br>Travel<br>Approval                                                                                                    | STOREKEE                                                                                                    | Course  <br>Course  <br>N PETALUM/                       | End Date: 10/                                                                                                | Personalize   Find<br>Deptid Description                                                                                                    | 1   2   E                                                 | Route for Ap                         | proval<br>( 1-2 of<br>Location De<br>CG STA S6                     | f 2 () Last<br>escription              |           |
|    | TAS Order<br>Course:<br>Course St<br>Course St<br>Training F<br>Govt C<br>Itinerary<br>Sequence<br>Number                                                                                                    | Basic Infor<br>Basic Infor<br>ession Nbr:<br>art Date:<br>acility:<br>Credit Card He<br>Travel Type<br>Code<br>1 Depart                                                                                                    | ation<br>210160<br>2108<br>08/23/2021<br>PETA<br>older<br>Travel<br>Approval                                                                                                    | STOREKEEL<br>CG TRACE                                                                                                    | Course I<br>EN PETALUMA                                  | End Date: 10/<br>A<br>Nature of Duty<br>Duty                                                                 | Personalize   Find<br>Deptid Description<br>CG STA SAN<br>FRANCISCO                                                                                                    | t   2   E<br>Position I<br>BCM                            | Route for Ap                         | proval<br>(1-2 of<br>Location De<br>CG STA S/<br>FRANCISC          | f 2 (*) Last<br>escription             |           |
|    | TAS Order<br>Course:<br>Course Se<br>Course Se<br>Training F<br>Govt C<br>Itinerary<br>Sequence<br>Number                                                                                                    | Basic Infor<br>Basic Infor<br>ession Nbr:<br>tart Date:<br>acility:<br>Credit Card He<br>Travel Type<br>Code<br>1 Depart<br>9 Report                                                                                                    | ation<br>210160<br>2108<br>08/23/2021<br>PETA<br>older<br>Travel<br>Approval                                                                                                    | CG TRACE                                                                                                    | PER<br>Course I<br>EN PETALUMA                           | End Date: 10/<br>A<br>Nature of Duty<br>Duty<br>Training                                                     | Personalize   Find<br>Deptid Description<br>CG STA SAN<br>FRANCISCO                                                                                                    | Position I<br>BCM                                         | Route for Ap                         | proval<br>( 1-2 of<br>Location De<br>CG STA SA<br>FRANCISC         | f 2 () Last<br>escription<br>AN<br>CO  |           |
|    | TAS Order<br>Course:<br>Course St<br>Course St<br>Training F<br>Govt C<br>Itinerary<br>Sequence<br>Number<br>9<br>Travel Ord                                                                                            | Basic Information<br>Basic Information<br>ession Nbr: International<br>tart Date: International<br>tart Date                                                                                                    | ation<br>210160<br>2108<br>08/23/2021<br>PETA<br>older<br>Travel<br>Approval                                                                                                    | STOREKEEI<br>CG TRACE<br>Estimated Date<br>08/22/2021                                                                    | PER<br>Course  <br>EN PETALUM/<br>Actual Date            | End Date: 10/<br>A<br>Nature of Duty<br>Duty<br>Training                                                     | Personalize   Find<br>Deptid Description<br>CG STA SAN<br>FRANCISCO                                                                                                    | Position I<br>BCM                                         | Route for Ap<br>First<br>Description | proval<br>(1-2 of<br>Location De<br>CG STA SA<br>FRANCISC<br>ast   | f 2 (*) Last<br>escription             |           |
|    | TAS Order<br>Course:<br>Course St<br>Course St<br>Training F<br>Govt C<br>Itinerary<br>Sequence<br>Number<br>9<br>Travel Ord<br>*Seq Nbr:                                                                               | Basic Information<br>Basic Information<br>ession Nbr: International<br>tart Date: International<br>credit Card He<br>Credit Card He<br>Credit Card He<br>Credit Card He<br>Credit Card He<br>International<br>Credit Card He<br>Code<br>International<br>Performation<br>Performation<br>Per                                                                                                    | ation 210160 2108 2108 08/23/2021 PETA older Travel Approval el Type: D                                                                                                    | STOREKEEI<br>CG TRACE<br>Estimated Date<br>08/22/2021<br>08/23/2021                                                      | PER<br>Course I<br>IN PETALUM/<br>Actual Date            | A A Nature of Duty Duty Training F                                                                           | Personalize   Find<br>Deptid Description<br>CG STA SAN<br>FRANCISCO<br>ind View All F                                                                                                    | Position I<br>BCM                                         | Route for Ap                         | proval<br>(1-2 of<br>Location De<br>CG STA SA<br>FRANCISC<br>ast   | F2 (*) Last<br>escription              |           |
|    | Travel Order<br>Sequence<br>Travel Order<br>Training F<br>Sequence<br>Number                                                                                                    | Basic Inform<br>Basic Inform<br>ession Nbr:<br>tart Date:<br>acility:<br>Credit Card He<br>Credit Card He<br>Credit Card He<br>Credit Card He<br>Credit Card He<br>Credit Card He<br>Code<br>1 Depart<br>9 Report<br>lers<br>1 Trave<br>Pate: 08/22                                                                                                    | ation<br>210160<br>2108<br>2108<br>208/23/2021<br>PETA<br>older<br>Travel<br>Approval<br>el Type: D<br>2/2021                                                                                                    | STOREKEER<br>CG TRACE                                                                                                    | Course I<br>Course I<br>N PETALUMA                       | End Date: 10/<br>A<br>Nature of Duty<br>Duty<br>Training<br>F<br>000158                                      | Personalize   Find<br>Deptid Description<br>CG STA SAN<br>FRANCISCO<br>ind View All F                                                                                                    | I Position I<br>BCM<br>irst ④ 1                           | First Description                    | proval<br>(1-2 of<br>Location De<br>CG STA SA<br>FRANCISC<br>ast   | F 2 Description                        |           |
|    | TAS Order<br>Course:<br>Course St<br>Course St<br>Training F<br>Govt C<br>Itinerary<br>Sequence<br>Number<br>9<br>Travel Ord<br>*Seq Nbr:<br>Estimated<br>Actual Da                                                     | Basic Inform<br>Basic Inform<br>ession Nbr:<br>tart Date:<br>acility:<br>Credit Card He<br>Credit Card He<br>Credit Card He<br>Credit Card He<br>Credit Card He<br>Code<br>1 Depart<br>9 Report<br>lers<br>1 Trave<br>Date:<br>08/22<br>te:                                                                                                    | ation<br>210160<br>2108<br>208/23/2021<br>PETA<br>older<br>Travel<br>Approval<br>el Type: D<br>2/2021                                                                                                    | STOREKEER<br>CG TRACE                                                                                                    | Course I<br>Course I<br>IN PETALUMA<br>Actual Date       | End Date: 10/<br>A<br>Nature of Duty<br>Duty<br>Training<br>F<br>000158<br>CA0024                            | Personalize   Find<br>Deptid Description<br>CG STA SAN<br>FRANCISCO<br>ind View All F<br>Q CG STA SAN FF<br>Q CG STA SAN FF<br>Q CG STA SAN FF                                                                                                    | I Position I<br>BCM<br>irst (1) 1<br>RANCISCO<br>RANCISCO | Route for Ap                         | proval<br>(1.2 of<br>Location De<br>CG STA SA<br>FRANCISC<br>ast   | f 2 D Last<br>escription               |           |
|    | TAS Order<br>Course:<br>Course St<br>Course St<br>Training F<br>Govt C<br>Itinerary<br>Sequence<br>Number<br>9<br>Travel Ord<br>*Seq Nbr:<br>Estimated<br>Actual Da<br>Nature of                                        | Basic Inform<br>Basic Inform<br>ession Nbr:<br>tart Date:<br>acility:<br>Credit Card He<br>Credit Card He<br>Credit Card He<br>Credit Card He<br>Credit Card He<br>Code<br>1 Depart<br>9 Report<br>lers<br>1 Trave<br>Date:<br>Date:<br>Date:<br>Duty:<br>Duty:<br>Duty:                                                                                                    | mation           210160           2108           008/23/2021           D08/23/2021           Travel           Approval           el Type:           2/2021           is                                                                                                    | STOREKEER<br>CG TRACE                                                                                                    | Course I<br>Course I<br>N PETALUMA<br>Actual Date        | End Date: 10/<br>A<br>Nature of Duty<br>Duty<br>Training<br>000158<br>CA0024<br>00035867                     | Personalize   Find<br>Deptid Description<br>CG STA SAN<br>FRANCISCO<br>ind View All F<br>Q CG STA SAN FF<br>Q CG STA SAN FF<br>BCM                                                                                                    | Position I<br>BCM<br>irst (1)<br>RANCISCO                 | Route for Ap<br>First<br>Description | proval<br>(1-2 of<br>Location De<br>CG STA S/<br>FRANCISC<br>ast   | f 2 D Last<br>escription               |           |
|    | TAS Order<br>Course:<br>Course Se<br>Course Se<br>Course Se<br>Training F<br>Govt C<br>Itinerary<br>Sequence<br>Number<br>9<br>Travel Ord<br>* Seq Nbr:<br>Estimated<br>Actual Dai<br>Nature of                         | Basic Information Nbr: Pasic Information Nbr: Pasic Information Nbr: Pasic Pasic Pas                                                                                                    | el Type: D                                                                                                    | STOREKEEI<br>CG TRACE                                                                                                    | VI Approval:<br>rtment:<br>ion Number:<br>Job Code:      | End Date: 10/<br>A<br>Nature of Duty<br>Duty<br>Training<br>F<br>000158<br>CA0024<br>00035867 Q<br>415096    | Personalize   Find<br>Deptid Description<br>CG STA SAN<br>FRANCISCO<br>ind View All F<br>Q CG STA SAN FF<br>Q CG STA SAN FF<br>BCM<br>Seaman                                                                                                    | Position I<br>BCM<br>irst () 1<br>RANCISCO                | Route for Ap<br>First<br>Description | proval<br>( 1-2 of<br>Location De<br>CG STA SA<br>FRANCISC<br>ast  | f 2 () Last<br>escription              |           |
|    | Travel Order<br>Seq Nbr:<br>Estimated<br>Actual Da<br>Nature of<br>Course St<br>Course St<br>Course St<br>Course St<br>Training F<br>Govt C<br>Itinerary<br>Sequence<br>9<br>Travel Ord<br>* Seq Nbr:                   | Basic Information Part Part Part Part Part Part Part Part                                                                                                    | ation           210160           2108           08/23/2021           PETA           older           Travel           Approval           2/2021           2                                                                                                    | STOREKEEI<br>CG TRACE<br>Estimated Date<br>08/22/2021<br>08/23/2021<br>epart V Tr<br>0 Depa<br>0 Local<br>Posit<br>Posit | VI Approval:<br>rtment: [<br>ion Number:]<br>Job Code: . | End Date: 10/<br>A<br>Nature of Duty<br>Duty<br>Training<br>CA0024<br>00035867<br>Q<br>415096                | Personalize   Find<br>Deptid Description<br>CG STA SAN<br>FRANCISCO<br>ind View All F<br>Q CG STA SAN FF<br>Q CG STA SAN FF<br>BCM<br>Seaman                                                                                                    | Position I<br>BCM<br>irst ④ 1<br>RANCISCO                 | Route for Ap<br>First<br>Description | proval<br>( 1-2 of<br>Location De<br>CG STA SA<br>FRANCISC<br>ast  | f 2 (*) Last<br>escription<br>AN<br>20 |           |
|    | Travel Order<br>Seq Nbr:<br>Estimated<br>Actual Dar<br>Nature of<br>Course St<br>Course St<br>Course St<br>Course St<br>Training F<br>Sequence<br>9<br>Travel Ord<br>* Seq Nbr:<br>Estimated<br>Actual Dar<br>Nature of | Basic Inform<br>Basic Inform<br>ession Nbr:<br>tart Date:<br>Travel Type<br>Code<br>Code<br>Depart<br>9 Report<br>l Depart<br>9 Report<br>lers<br>1 Travel<br>9 Report<br>lers<br>1 Travel<br>9 Report<br>lers<br>1 Travel<br>9 Report<br>lers<br>1 Travel<br>9 Report<br>lers<br>1 Travel<br>9 Report<br>lers<br>1 Dete:<br>08/22<br>te:<br>Duty:<br>Duty<br>2 Duty                                                                                                    | ation       210160       210160       2108       08/23/2021       PETA       older       Travel       Approval       2/2021       2       2       2       2       2       2       2       2       2       2       2       2       2       2       2       2       2       2       2       2       2       2       2       2       2       2       2       2       2       2       3       3       4       4       4       4       5       4       5       5       5       5       6       5       6       6       7       6       7       7       7       6       7       7       6       7 <td< th=""><th>STOREKEER<br/>CG TRACE</th><th>PER<br/>Course I<br/>IN PETALUMA<br/>Actual Date</th><th>End Date: 10/<br/>A<br/>Nature of Duty<br/>Duty<br/>Training<br/>CA0024<br/>00035867 Q<br/>415096</th><th>Personalize   Find<br/>Deptid Description<br/>CG STA SAN<br/>FRANCISCO<br/>ind View All F<br/>Q CG STA SAN FF<br/>Q CG STA SAN FF<br/>BCM<br/>Seaman</th><th>Position I<br/>BCM<br/>irrst ④ 1<br/>RANCISCO</th><th>Route for Ap</th><th>proval<br/>1-2 of<br/>Location De<br/>CG STA SA<br/>FRANCISC<br/>ast</th><th>F2 (*) Last<br/>escription</th><th></th></td<>                                                                                                    | STOREKEER<br>CG TRACE                                                                                                    | PER<br>Course I<br>IN PETALUMA<br>Actual Date            | End Date: 10/<br>A<br>Nature of Duty<br>Duty<br>Training<br>CA0024<br>00035867 Q<br>415096                   | Personalize   Find<br>Deptid Description<br>CG STA SAN<br>FRANCISCO<br>ind View All F<br>Q CG STA SAN FF<br>Q CG STA SAN FF<br>BCM<br>Seaman                                                                                                    | Position I<br>BCM<br>irrst ④ 1<br>RANCISCO                | Route for Ap                         | proval<br>1-2 of<br>Location De<br>CG STA SA<br>FRANCISC<br>ast    | F2 (*) Last<br>escription              |           |
|    | Travel Order<br>Sequence<br>Number<br>9<br>Travel Ord<br>*Seq Nbr:<br>Estimated<br>Actual Dar<br>Nature of<br>Other Loc                                                                                                 | Basic Inform<br>Basic Inform<br>Eastion Nbr:<br>Easting<br>Easting | ation           210160           2108           08/23/2021           D8/23/2021           PETA           older           Travel           Approval           2/2021           2/2021           2/2021           2/2021           2/2021           2/2021           2/2021           2/2021           2/2021           2/2021           2/2021           2/2021           2/2021           2/2021           2/2021           2/2021           2/2021           2/2021           2/2021           2/2021           2/2021           2/2021           2/2021           2/2021           2/2021           2/2021           2/2021           2/2021           2/2021           2/2021           2/2021           2/2021           2/2021           2/2021           2/2021           2/2021           2/2021      2/2021      2/2021                                                                                                    | STOREKEER                                                                                                    | VI Approval:<br>rtment: [<br>ion Number:<br>Job Code: -  | End Date: 10/<br>A<br>Nature of Duty<br>Duty<br>Training<br>000158<br>CA0024<br>00035867<br>Q<br>115096      | 15/2021         Personalize   Find         Deptid Description         CG STA SAN         FRANCISCO         ind       View All         F         Q       CG STA SAN FF         Q       CG STA SAN FF         BCM       Seaman                               | I Position I<br>BCM<br>irst (1)<br>RANCISCO               | Route for Ap                         | proval<br>() 1-2 of<br>Location De<br>CG STA S/<br>FRANCISC<br>ast | f 2 ① Last<br>escription               |           |
|    | TAS Order<br>Courses<br>Course Se<br>Course Se<br>Course Se<br>Training F<br>Govt C<br>Itinerary<br>Sequence<br>Number<br>9<br>Travel Ord<br>*Seq Nbr:<br>Estimated<br>Actual Da<br>Nature of<br>Other Loc<br>Per I     | Basic Inform Basic Inform Basi                                                                                                    | ation<br>perized Expression                                                                                                    | STOREKEEI<br>CG TRACE                                                                                                    | VI Approval:<br>rtment: [<br>Job Code: ]                 | End Date: 10/<br>A<br>Nature of Duty<br>Duty<br>Training<br>000158<br>CA0024<br>00035867<br>Q<br>415096      | 15/2021         Personalize   Find         Deptid Description         CG STA SAN         FRANCISCO         ind       View All         F         Q       CG STA SAN FF         Q       CG STA SAN FF         Q       CG STA SAN FF         BCM       Seaman | Position I<br>BCM<br>irst (4) 1<br>RANCISCO               | Route for Ap                         | proval<br>() 1-2 of<br>Location De<br>CG STA SA<br>FRANCISC<br>ast | f 2 ( ) Last<br>escription             |           |
|    | TAS Order<br>Course:<br>Course Se<br>Course Se<br>Course Se<br>Training F<br>Govt C<br>Itinerary<br>Sequence<br>Number<br>9<br>Travel Ord<br>* Seq Nbr:<br>Estimated<br>Actual Dar<br>Nature of<br>Other Loc<br>Per I   | Basic Inform                                                                                                    | ation<br>210160<br>2108<br>08/23/2021<br>PETA<br>older<br>Travel<br>Approval<br>2/2021<br>2/2021 | STOREKEEI<br>CG TRACE                                                                                                    | PER<br>Course I<br>IN PETALUMA<br>Actual Date            | End Date: 10/<br>A<br>Nature of Duty<br>Duty<br>Training<br>F<br>000158<br>CA0024<br>00035867<br>Q<br>415096 | Personalize   Find<br>Deptid Description<br>CG STA SAN<br>FRANCISCO<br>ind View All F<br>Q CG STA SAN FF<br>BCM<br>Seaman                                                                                                    | Position I<br>BCM<br>irst  A 1<br>RANCISCO                | Route for Ap                         | proval                                                             | I 2 () Last<br>escription              |           |

Continued on next page

#### 5 April 2023

## Viewing / Printing Training Administration Orders (TDY), Continued

Procedures, continued

| Step | Action                                                                         |
|------|--------------------------------------------------------------------------------|
| 5    | To view the travel order notes, select the <b>Order Notes</b> tab.             |
|      |                                                                                |
|      | If there are multiple Contract Clauses (Order Notes), click View All to review |
|      | each Contract Clause.                                                          |
|      | Training Admin Order Order Notes Order Funding Order Audit                     |
|      | River Tam Empl ID: 1234567 Empl Record: 0                                      |
|      | Trans ID: 2711212 Order Action:                                                |
|      | Begin Date: 08/22/2021 Order Type: TAS                                         |
|      | Order End Date: 10/15/2021 Order Status: Ready                                 |
|      | TAS Order Basic Information                                                    |
|      | Course: 210160 STOREKEEPER                                                     |
|      | Course Session Nbr: 2108                                                       |
|      | Course Start Date: 08/23/2021 Course End Date: 10/15/2021                      |
|      |                                                                                |
|      | Infaining Facility. CG TRACEN PETALOMA                                         |
|      | Route for Approval                                                             |
|      | Govt Credit Card Holder                                                        |
|      | Contract Clauses Find View All First ④ 1 of 1 ④ Last                           |
|      | *Contract Clause:                                                              |
|      | *Sequence Number:                                                              |
|      |                                                                                |
|      |                                                                                |
|      |                                                                                |
|      | Show on Printed Order                                                          |
|      | 🗑 Save 🔯 Return to Search 🖹 Notify                                             |
|      |                                                                                |
|      |                                                                                |

Continued on next page

# Viewing / Printing Training Administration Orders (TDY), Continued

### Procedures,

continued

| Step | Action                                                                                                    |
|------|----------------------------------------------------------------------------------------------------|
| 6    | To view the funding, select the <b>Order Funding</b> tab.                                                                                                    |
| 6    | To view the funding, select the <b>Order Funding</b> tab.<br><b>NOTE:</b> Do NOT edit the Cost Totals. If there is an issue with the POET<br>Details, contact the Funding Authority. Any questions regarding funding on DA<br>"A" & "C" School orders should be sent to the HQS-SMB-A-C-School Travel<br>Claim Adjustment <hqs-smb-a-c schooltravelclaimadjustment@uscg.mil=""><br/>mailbox.<br/>Training Admin Order Tore Notes Order Funding Order Audit<br/>Nver.Tom<br/>Training Admin Order (Order Funding Order Audit)<br/>Begin Date: 08/22/2021 Order Type: TAS<br/>Order End Date: 10/15/2021 Order Status: Ready<br/>TAS Order Basic Information<br/>Course: 210160 STOREKEEPER</hqs-smb-a-c> |
|      | Course Session Nbr: 2108                                                                                                    |
|      | Training Facility: PETA CG TRACEN PETALUMA                                                                                                    |
|      | Route for America                                                                                                    |
|      | Govt Credit Card Holder                                                                                                    |
|      | Personalize   Find   View All   🖉   🧱 First 🕢 1 of 1 🕞 Last                                                                                                    |
|      | Status         Document#         POET         Funding Type         Cost Total         Funds<br>Check<br>Status         Obligation<br>Status                                                                                                    |
|      | 1 Obligated     70Z0TAS210001260     UCGITF0ASC30885CMDCD2100E321210160     Travel     \$200.00     Approved     Success                                                                                                    |
|      |                                                                                                    |
|      | Return to Search Notify Iotal Cost: \$200.00                                                                                                    |
| 7    | To view the audit information, select the <b>Order Audit</b> tab. The <b>Order History</b> provides a list of all users that have touched the orders. Click <b>Return to Search</b> to exit the Order.          Training Admin Order       Order Funding         Order Audit       Empl ID: 1234567         Empl ID: 1234567       Empl Record:                                                                                                    |
|      | Trans ID: 2711212 Order Action: Go                                                                                                    |
|      | Begin Date: 08/22/2021 Order Type: TAS                                                                                                    |
|      | Order End Date: 10/15/2021 Order Status: Ready                                                                                                    |
|      | Order History Personalize   Find   🔄   📑 First 🕢 1-6 of 6 🕟 Last                                                                                                    |
|      | Summary Order Header Order Travel Order Funding Details                                                                                                    |
|      | User ID Name Datetime Modified Action Audit Record Name 1 CG_EMS_NODE_USER CG_EMS_Node_User 09/02/2021_9:20:18AM Change CG_EMS_ORD_HDR                                                                                                    |
|      | 2 9876543 Inara Serra 09/02/2021 9:20:11AM Change CG_FMS_FUNDING                                                                                                    |
|      | 3 7534219 Kaylee L. Frye 08/31/2021 10:32:29AM Add CG_FMS_ORD_HDR                                                                                                    |
|      | 4 7534219 Kaylee L. Frye 08/31/2021 10:32:29AM Add CG_FMS_FUNDING                                                                                                    |
|      | 5 7534219 Kaylee L. Frye 08/31/2021 10:32:29AM Add CG_FMS_ORD_TRVL                                                                                                    |
|      | 6 7534219 Kaylee L. Frye 08/31/2021 10:32:29AM Add CG_FMS_ORD_TRVL                                                                                                    |
|      | Save Return to Search Notify                                                                                                    |